| 信頼済みサイトへの登録|

信頼済みサイトへの登録手順は以下の通りです。

## 手順1

コントロールパネルを起動し、「ネットワークとインターネット」より、「インターネットオプション」を選択する。

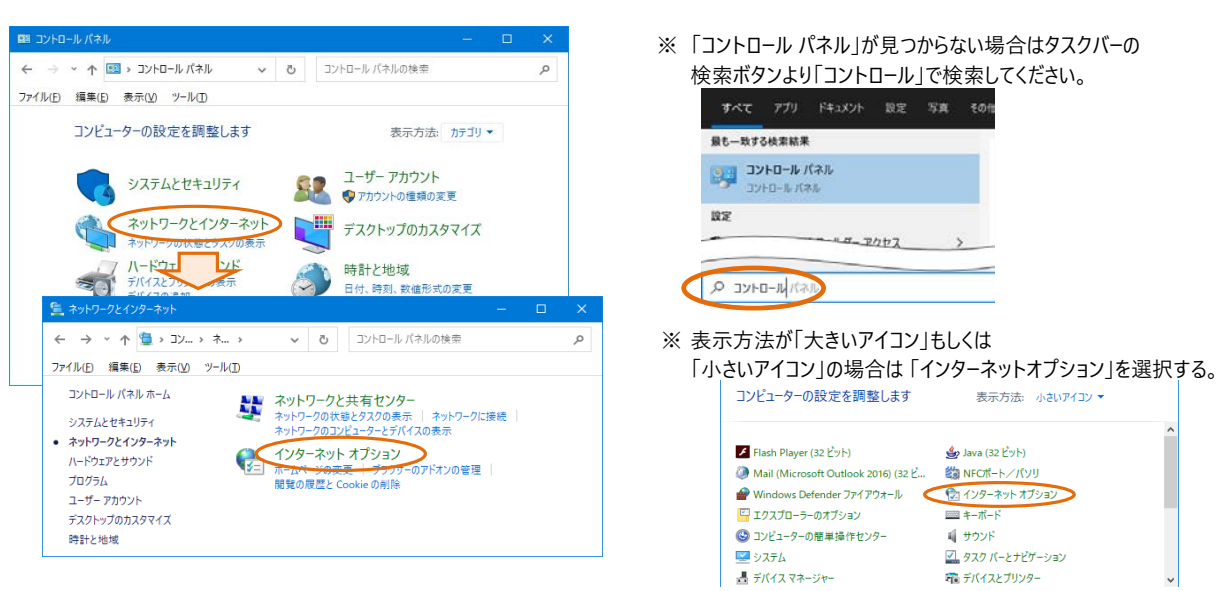

# 手順2

「セキュリティ」のタブを押し(a)、「<u>信頼済みサイト」ゾーンを選択</u>(b)後、 「保護モードを有効にする (Internet Explorerの再起動が必要) (<u>P</u>)」の<u>チェックが入っていないことを確認</u>し(c)、 [サイト (S)] ボタンを押す(d)。

| インターネット オプション                                                             | ?               | $\times$     |
|---------------------------------------------------------------------------|-----------------|--------------|
| (a)<br>全般 セキュリティ プライバシー コンテンツ 接続 プログラム 詳細設                                | 定               |              |
|                                                                           |                 |              |
| セキュリティ設定を表示または変更するゾーンを選択してください。                                           |                 | _            |
| (b)<br>インターネット ローカル イントラネッ<br>ト<br>(信頼済みサイト)<br>制限付きサ                     | ተኮ              |              |
| 信頼済みサイト (d) ###################################                           | ZL (6)          | $\leq$       |
| このゾーンには、コンピューターやファイルに損害を与えないと<br>信頼している Web サイトが含まれています。                  | 1 P( <u>3</u> ) |              |
| このゾーンに属する Web サイトがあります。<br>┌ このゾーンのセキュリティのレベル(L)                          |                 |              |
| このゾーンで許可されているレベル: すべて                                                     |                 |              |
| - 中                                                                       | ≤生!≠;           |              |
|                                                                           | 52049           | •            |
| (c)<br>□ 保護モードを有効にする (Internet Explorer の再起動が必要)(P)<br>レヘルのカスタマイズ(C)… 既定の | レベル( <u>D</u> ) |              |
| すべてのゾーンを既定のレベルにリセット                                                       | する( <u>R</u> )  |              |
| OK キャンセル                                                                  | 適用              | ( <u>A</u> ) |

#### 手順3

「このWebサイトをゾーンに追加する (D)」に「 http<u>s:</u>//bizstation.bk.mufg.jp 」を入力し、 [追加 (<u>A</u>)] ボタンを押す。 同様の手順で「 http<u>s</u>://web.bizstn.bk.mufg.jp 」、「 http<u>s</u>://bizstn.bk.mufg.jp 」、「 http<u>s</u>://s.bizstn.bk.mufg.jp 」、 「 http<u>s</u>://corporate.bk.mufg.jp」も追加する。

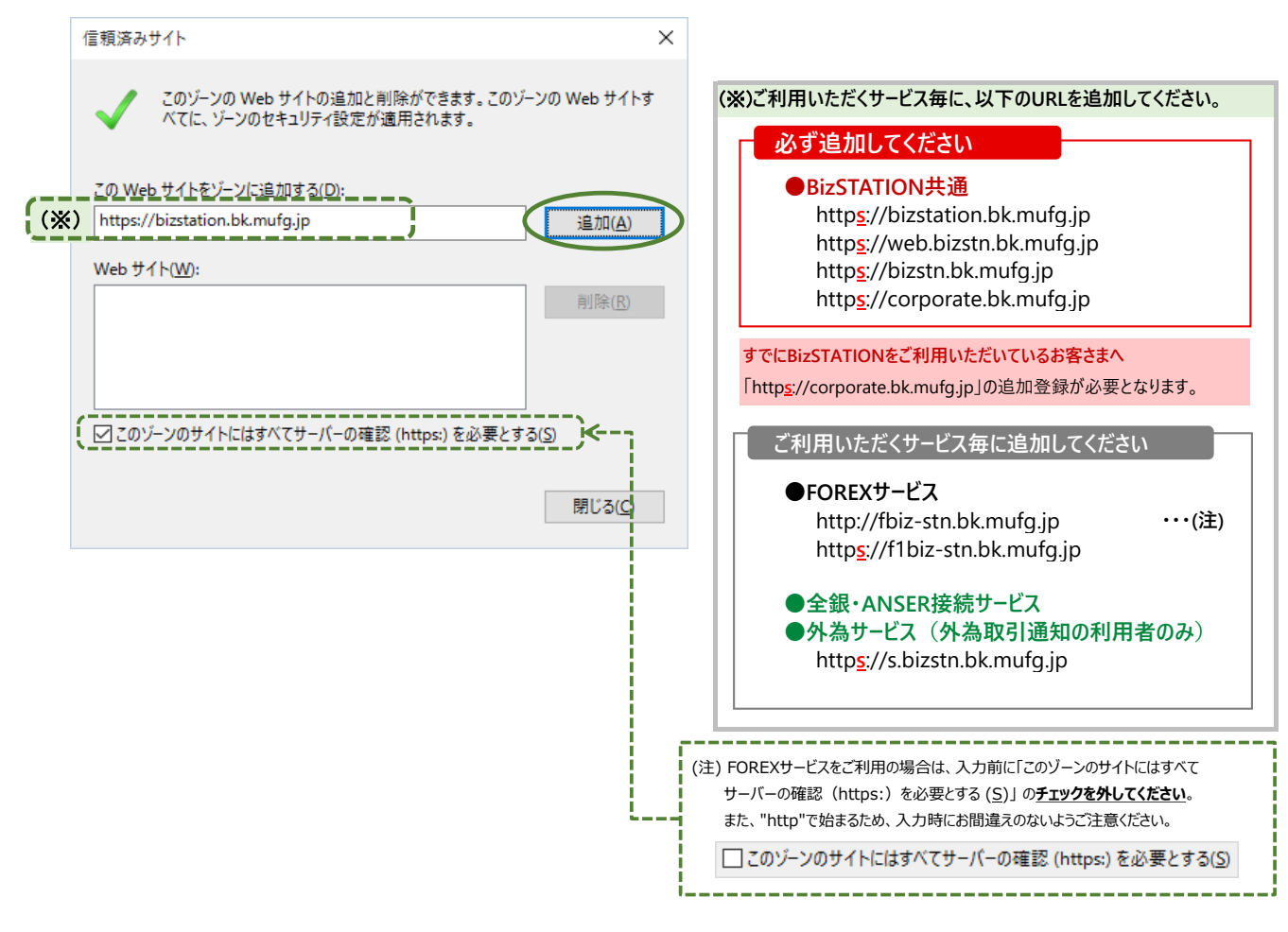

### 手順4

「Webサイト (W)」欄に必ず追加するWebサイトとサービス毎に必要なサイトが入っていることを確認のうえ、 [閉じる (C)] ボタンを押す。

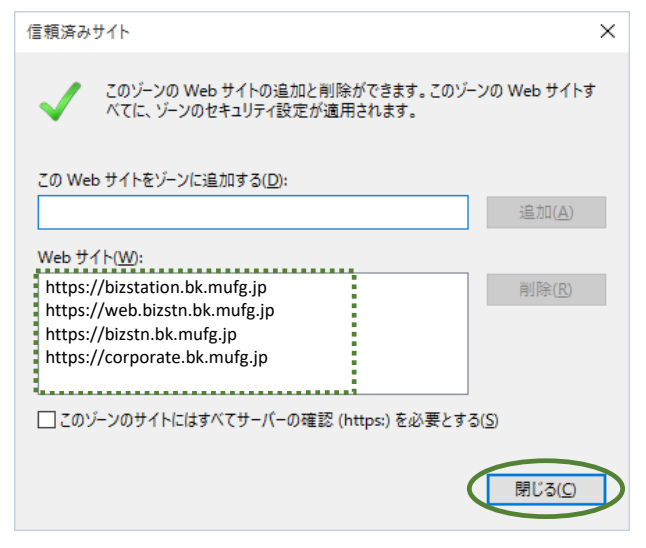

※ [手順3]で「必ず追加してください」のURLのみを追加した状態

手順5 ※「全銀・ANSER接続サービス」・「外為サービス(外為取引通知)」をご利用の場合のみ設定してください。

「信頼済みサイト」ゾーンを選択していることを確認(a)後、 [レベルのカスタマイズ (C)] ボタンを押す(b)。

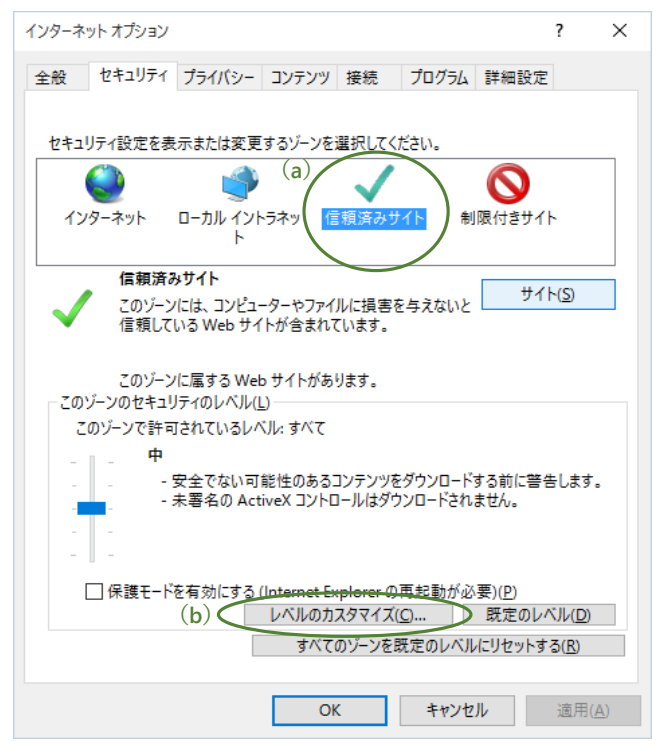

#### 手順6 ※「全銀・ANSER接続サービス」・「外為サービス(外為取引通知)」をご利用の場合のみ設定してください。

「ドメイン間でのデータソースのアクセス」を「有効にする」の設定に変更後 [OK] ボタンを押し、 インターネットオプションのダイアログ画面の [OK] ボタンを押す。

| ュリティ設定 - 信頼されたゾーン                                                                           | ×              |   | インターネット オプション                                                                                                    | ?                                                                                                    |
|---------------------------------------------------------------------------------------------|----------------|---|----------------------------------------------------------------------------------------------------|----------------------------------------------------------------------------------------------------|
| 定<br>・ ドメイン間でのデータソースのアクセス<br>ダイアログを表示する<br>・ 無効にする<br>・ 、 、 、 、 、 、 、 、 、 、 、 、 、 、 、 、 、 、 | ▲              | ⊳ | 全般 セキュリティ フタイパシー コンテンプ 要想<br>セキュリティ目法を表示または変更するゲーンを選択し<br>・<br>・<br>・<br>・<br>・<br>・<br>・<br>・<br>・<br>・<br>・<br>・<br>・ | 5 プログラム 詳細設定<br>スペださい。<br>あってた<br>利限付きサイト<br>利限付きサイト<br>「<br>「<br>まを与えないと<br>サイト(3)<br>・<br>・<br>・<br>・<br>・<br>・<br>・<br>・<br>・<br>・<br>・<br>・<br>・ |
| 1スタム酸定のリセット<br>リセット先(R): 中(既定) v リセッ<br>OK -                                                | ット(E)<br>キャンセル |   |                                                                                                    |                                                                                                    |

以上で「信頼済みサイトへの登録」の操作は完了です。